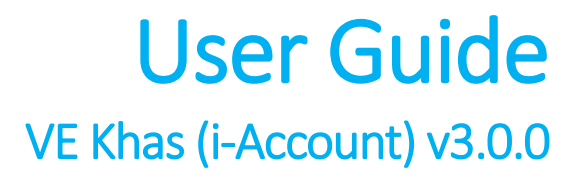

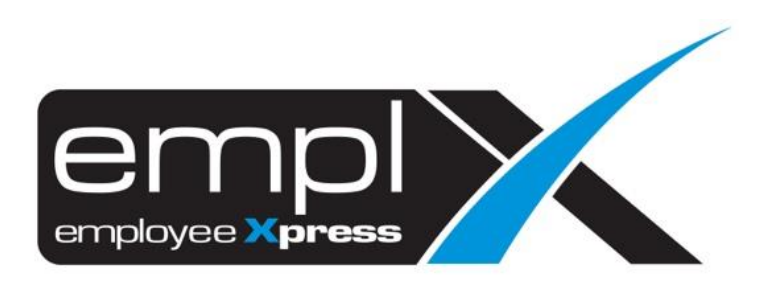

## Contents

## VE Khas (i-Account)

Export Voluntory Access File

**2** 2

## VE Khas (i-Account)

## **Export Voluntory Access File**

- First, you will have to assign the Voluntary EPF Percentage (Eg: 11%) through the "Payroll -> Assign Allow/Ded" module.
- 2. After the assignment, to download the VE Khas submission file, please access to the "**Record**" tab.
- 3. There is a "**Export**" button on the right to export the submission file based on the assignment made in the "Assignment" tab itself.
- 4. *Note:* The selected input like "*Effective Date*" and "*Pay Group*" will take into consideration for the export criteria.

| Record        | - v                                   | Pay Group | : Executive - Approval | Retrieve ± Export - |
|---------------|---------------------------------------|-----------|------------------------|---------------------|
| Transaction : | · · · · · · · · · · · · · · · · · · · | Employee  |                        | VE Khas(I-Account)  |

- 5. When clicked on the "VE-Khas (i-Account)", the pop up screen as below will display the export criteria, such as "Effective on", "Pay Group" and "list of employee" that be able to select by the admin as well.
- 6. *Note:* The employee that listed in the selection is based on the *selected effective date* and the *EPF rate is 11%* only.

| Confirmation                                                         |                           |  |  |  |  |  |  |  |
|----------------------------------------------------------------------|---------------------------|--|--|--|--|--|--|--|
| Export VE Khas (Voluntory Access Submission) base on below criteria: |                           |  |  |  |  |  |  |  |
| 11% EPF rate effecti                                                 | ive on : 2020-06          |  |  |  |  |  |  |  |
| Pay Group                                                            | : Executive - Approval    |  |  |  |  |  |  |  |
| Employee                                                             | : Select options +        |  |  |  |  |  |  |  |
|                                                                      | Filter Enter keyword      |  |  |  |  |  |  |  |
|                                                                      | ✓Check all ×Uncheck all 8 |  |  |  |  |  |  |  |
|                                                                      |                           |  |  |  |  |  |  |  |
|                                                                      |                           |  |  |  |  |  |  |  |
|                                                                      |                           |  |  |  |  |  |  |  |
|                                                                      |                           |  |  |  |  |  |  |  |
|                                                                      |                           |  |  |  |  |  |  |  |
|                                                                      |                           |  |  |  |  |  |  |  |
|                                                                      |                           |  |  |  |  |  |  |  |
|                                                                      |                           |  |  |  |  |  |  |  |
|                                                                      | Export Cancel             |  |  |  |  |  |  |  |
| Non Managar EDE                                                      |                           |  |  |  |  |  |  |  |

7. Click "Export" to export the information into an Excel File as per below sample.

| ÷ `¢ • |               |       |             | VE Khas 2021.csv - Excel |            |       |         |                                         |                                                        |     |
|--------|---------------|-------|-------------|--------------------------|------------|-------|---------|-----------------------------------------|--------------------------------------------------------|-----|
| F      | ile H         | lome  | Insert      | Page La                  | ayout      | For   | mulas   | Data                                    | Review                                                 | Vie |
| Pa     | ste<br>pboard | F     | A<br>font A | Iignment                 | Numl<br>Tr | ber   | For Col | nditiona<br>mat as 1<br>I Styles<br>Sty | l Formattin <u>c</u><br>Table <del>-</del><br>r<br>les | ] - |
|        | А             |       | В           |                          |            | С     |         |                                         | D                                                      |     |
| 1      | ID Type       | Emplo | oyee Myk    | Kad No.                  | Employ     | /ee [ | EPF No. | Employ                                  | yee Name                                               |     |
| 2      | IN            |       | 8           | .61E+11                  |            | 77    | 777777  | MOHD                                    | FAHMI                                                  |     |
| 3      | PP            |       |             |                          |            | 88    | 888888  | MUAN                                    | IMAR                                                   |     |
| 4      |               |       |             |                          |            |       |         |                                         |                                                        |     |
| -      |               |       |             |                          |            |       |         |                                         |                                                        |     |